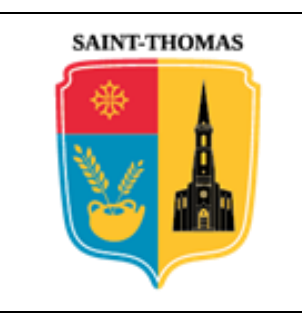

# **MAIRIE DE SAINT-THOMAS**

## Procédure de création d'un compte IMPOTS.GOUV.FR

## 1. <u>ETAPE N°1</u>

Trois informations préalables à la connexion en ligne sur internet sont nécessaires pour débuter l'opération. Il s'agit :

- Du numéro fiscal du déclarant (*différent entre le mari et son épouse*)
- Du dernier « Revenu Fiscal de Référence » (identique pour le mari et son épouse)
- Du code d'accès en ligne

(identique pour le mari et son épouse) (identique pour le mari et son épouse)

Les « *n*<sup>•</sup> *du déclarant* » (*limité aux 13 premiers chiffres*) et le « *code d'accès en ligne* » (*composé de 7 chiffres*) figurent sur la première page de l'imprimé CERFA 2042 correspondant à la « *déclaration des revenus* ». Tous les deux restent identiques chaque année :

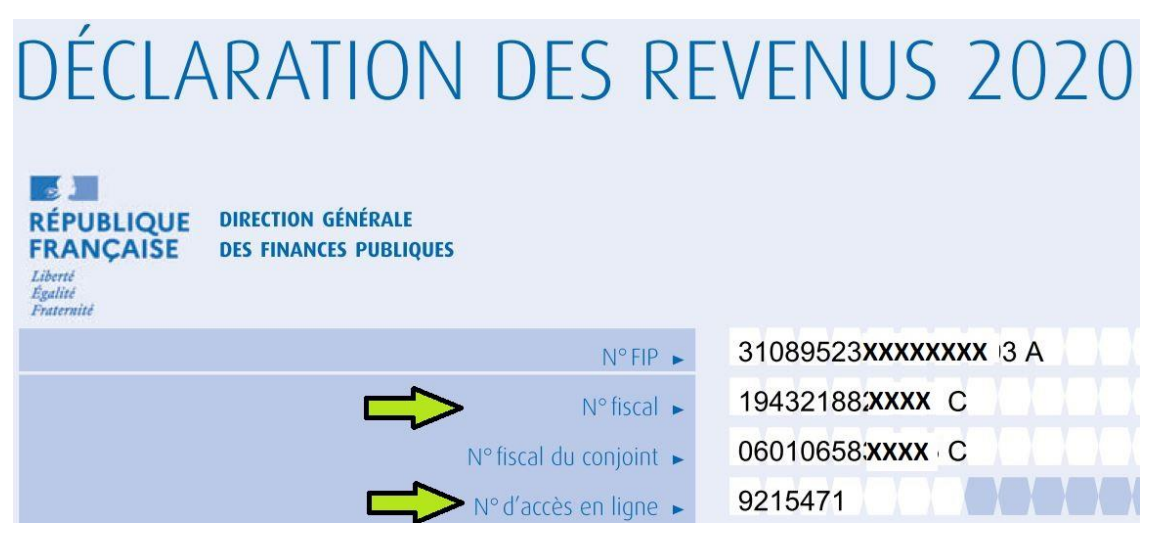

Le « *Revenu Fiscal de Référence* » est sur la droite au milieu de la première page du <u>dernier</u> « *Avis d'impôt* » reçu. Attention, ce montant varie chaque année d'où la nécessité d'indiquer <u>le dernier pris</u> en compte par les services fiscaux :

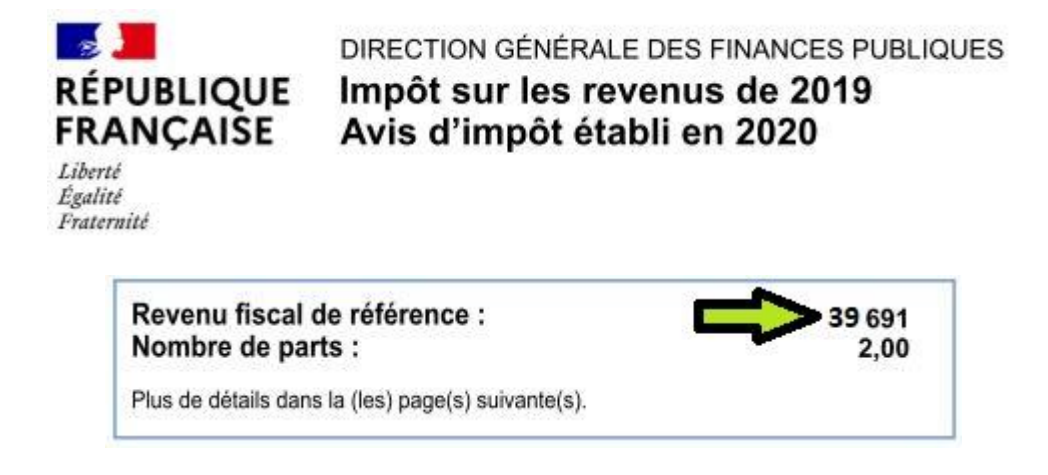

| Création d'un     | Commune de SAINT-THOMAS – © Droits réservés. Cette notice est décorrélée de            | Page 1 / 3 |
|-------------------|----------------------------------------------------------------------------------------|------------|
| compte « IMPOTS » | l'organisme « IMPOT.GOUV.FR » ; elle n'est fournie qu'à titre indicatif pour faciliter |            |
|                   | la démarche aux personnes non familiarisées avec les outils numériques en ligne .      |            |

### 2. <u>ETAPE N°2</u>

Via le moteur de recherche de votre ordinateur, vous devez vous connecter sur le site gouvernemental dédié aux particuliers avec ce lien :

https://cfspart.impots.gouv.fr/LoginAccess?op=c&url=aHR0cHM6Ly9jZnNwYXJ0LmltcG90cy5nb 3V2LmZyLw==

Puis vous saisissez votre « *Numéro fiscal* » (*limité aux 13 premiers chiffres*) dans la partie gauche de l'écran et vous cliquez sur la case « *Continuer* » :

| RÉPUBLIQUE<br>FRANÇAISE<br>Liberté<br>Rgalité<br>Fraternité | impots.gouv.fr                     |
|-------------------------------------------------------------|------------------------------------|
| <u>Accueil</u> > Authentif                                  | ication                            |
| Con                                                         | nexion ou création de votre espace |
| Numéro fiscal                                               | 13 chiffres                        |
| XXXX0658390                                                 | 45                                 |
|                                                             | Continuer                          |

Deux nouvelles lignes apparaissent alors en dessous de la première. Complétez les avec les informations préalablement préparées à l'étape n° 1 puis cliquez sur la case « *Continuer* » :

| XXXX065839045              |  |
|----------------------------|--|
| Numéro d'accès en ligne    |  |
| 9231774                    |  |
| Revenu fiscal de référence |  |
| 39691                      |  |

#### 3. <u>ЕТАРЕ N°3</u>

La page qui vous est présentée ensuite permet :

- de fournir l'adresse électronique (courriel / mail) qui va permettre d'activer votre compte. Il est primordial qu'elle soit valide et que vous y ayez accès pour finaliser l'opération.
- de définir un mot de passe pour garantir la future sécurité de connexion à votre compte. C'est lui seul qui vous sera réclamé avec le n° fiscal, et non plus le code d'accès en ligne + le revenu fiscal de référence.
- de préciser si vous souhaitez ou non continuer à recevoir une version « papier » des avis d'imposition.
- d'accepter ou non des notifications par SMS sur un téléphone portable.

| Création d'un     | Commune de SAINT-THOMAS – © Droits réservés. Cette notice est décorrélée de            | Page 2 / 3 |
|-------------------|----------------------------------------------------------------------------------------|------------|
| compte « IMPOTS » | l'organisme « IMPOT.GOUV.FR » ; elle n'est fournie qu'à titre indicatif pour faciliter |            |
|                   | la démarche aux personnes non familiarisées avec les outils numériques en ligne .      |            |

| Vos informations                                                                                                    |                                                                                                    | Vos options                                                                                                    |
|----------------------------------------------------------------------------------------------------|----------------------------------------------------------------------------------------------------|----------------------------------------------------------------------------------------------------|
| Pour créer votre espace, veuillez saisir les char         • Adresse électronique         Adresse électronique (obligatoire) :         toto@gmail.com         • Mot de passe         Mot de passe         Mot de passe (obligatoire) :         mot*123*passe         • Numéros de téléphone         Pour renforcer la sécurité de votre espace et vorte numéro de téléphone portable         Portable :         • 0612345678 | nps obligatoires.  Confirmation (obligatoire) : toto@gmail.com  Confirmation (obligatoire) : mot*123*passe  ous joindre plus facilement, veuillez renseigner  Fixe : | <ul> <li>Vos documents</li> <li>Choisissez le « zéro papier » pour : <ul> <li>Vos avis d'impôt sur le revenu ⑦</li> <li>Vos avis d'impôts locaux ⑦</li> </ul> </li> <li>Vos avis d'impôts locaux ⑦</li> <li>Vous aurez accès à vos documents dans votre espace particulier et serez informé par courriel de leur mise en ligne.</li> <li>Si vous souhaitez recevoir vos avis au format papier, positionnez le bouton correspondant à gauche.</li> <li>Vos options prendront effet après activation de votre espace.</li> <li>Préférences de communication</li> <li>Vous souhaitez être informé de l'actualité vous concernant par : <ul> <li>Courriel</li> <li>SMS</li> </ul> </li> </ul> |
|                                                                                                    | Continuer                                                                                                    |                                                                                                    |

#### 4. <u>ETAPE N°4</u>

Le clic sur la case « *Continuer* » déclenche automatiquement l'envoi d'un courriel/mail sur l'adresse que vous avez renseignée. Dans celui-ci, figure un lien sur lequel vous devez cliquer de manière à activer votre compte et finaliser la procédure de création.

Dès lors que la prise en compte de cette action est effectuée par « **IMPOT.GOUV.FR** », un affichage d'acquittement vous confirme que l'opération s'est exécutée correctement.

#### 5. <u>ETAPE N°5</u>

En parallèle avec l'artifice du courriel, un code à 6 chiffres vous est transmis par SMS si vous avez renseigné un n° de téléphone portable. Ainsi, une autre page apparaît sur l'écran pour vous demander de saisir ce code afin de vérifier la précédente saisie de vos données.

A l'issue de cette démarche, vous êtes renvoyés sur la page d'accueil du site des impôts. Afin de contrôler la création satisfaisante de votre compte, entrez votre *n*•*fiscal* et le *mot de passe* que vous avez choisi. Vous devez alors vous retrouver sur la page d'accueil du site des impôts et constater que vos *Nom / Prénom* figurent en haut à droite de l'écran sous le bouton « Déconnexion ».

| Création d'un     | Commune de SAINT-THOMAS – © Droits réservés. Cette notice est décorrélée de            | Page 3 / 3 |
|-------------------|----------------------------------------------------------------------------------------|------------|
| compte « IMPOTS » | l'organisme « IMPOT.GOUV.FR » ; elle n'est fournie qu'à titre indicatif pour faciliter |            |
|                   | la démarche aux personnes non familiarisées avec les outils numériques en ligne .      |            |